## Optum

## PASSWORD RESET & ONE HEALTHCARE ID RECOVERY TIP SHEET

## PASSWORD RESET

- 1. Proceed to the Sign In page and enter your One Healthcare ID or Email Address.
- 2. Click on Try Another Sign In Options
- 3. Click on the Forgot Password link
  - a. Enter your One Healthcare ID or Email Address
  - b. Reset Password: Verify Your Identity
    - i. Via Microsoft Authenticator
    - ii. Via Text Message
    - iii. Via Primary Email
    - iv. Via Call
- 4. Reset Password

| 1   | Language: English 💌                              | 2 | ⊕ en 👻                                                                                                    |
|-----|--------------------------------------------------|---|----------------------------------------------------------------------------------------------------|
| _   | Sign In                                          |   | Optum San Diego                                                                                                    |
|     |                                                  |   | Authenticator Code                                                                                                    |
|     | One Healthcare ID or Email address               |   | To access your account ( ) onter the                                                                                                    |
| ess |                                                  |   | security code that has been generated by                                                                                                    |
|     | Forgot One Healthcare ID?                        |   | device.                                                                                                    |
|     | Continue                                         |   | Authenticator Code                                                                                                    |
|     |                                                  |   |                                                                                                    |
|     | OR                                               |   | Problem with your Reset Authenticator                                                                                                    |
|     | Create One Healthcare ID                         |   | Autrenicator                                                                                                    |
|     |                                                  |   | Continue                                                                                                    |
|     | Manage your One Healthcare ID                    |   |                                                                                                    |
|     |                                                  |   | Try Another Sign In Options                                                                                                    |
|     |                                                  |   | Back to Sign in                                                                                                    |
|     | Help Center                                      |   | Dack to Sign in                                                                                                    |
|     |                                                  | 2 | ⊕ en 🔻                                                                                                    |
| 3   | ₩ EN ♥                                           | • |                                                                                                    |
|     |                                                  |   | Optum   San Diego                                                                                                    |
|     | - con unge                                       |   | Forgot Password                                                                                                    |
|     | Enter Your Password                              |   | With a little information we can help you<br>reset your password.                                                                                                    |
|     | To access your account () enter your             |   | One Healthcare ID or Email Address                                                                                                    |
|     |                                                  |   |                                                                                                    |
|     | Password                                         |   | Continue                                                                                                    |
|     |                                                  |   |                                                                                                    |
|     | Forgot Password?                                 |   | Back to Sign in                                                                                                    |
|     | Continue                                         | b | 🕀 EN 🔻                                                                                                    |
|     |                                                  |   | (and the second second s |
|     | Try Another Sign In Options                      |   | San Diego                                                                                                    |
|     |                                                  |   | Reset Password: Verify                                                                                                    |
|     | Back to Sign in                                  |   |                                                                                                    |
|     |                                                  |   | Forgot your password? To reset your<br>password select your verification method.                                                                                                    |
| 4   | ⊕ en ▼                                           |   | Via Microsoff Authenticator                                                                                                    |
|     |                                                  |   |                                                                                                    |
|     | Optum   Sen Diego                                |   | Via Text Message                                                                                                    |
|     | Reset Password                                   |   |                                                                                                    |
|     | You have successfully verified your identity     |   | Via Primary Email                                                                                                    |
|     | for account Go ahead and reset<br>your password. |   | Via Call                                                                                                    |
|     | New Password                                     |   |                                                                                                    |
|     |                                                  |   | Back to Sign in                                                                                                    |
|     |                                                  |   |                                                                                                    |
|     | Confirm Password                                 |   |                                                                                                    |
|     | 80                                               |   |                                                                                                    |
|     |                                                  |   |                                                                                                    |
|     | Submit                                           |   |                                                                                                    |
|     | Back to Sign in                                  |   |                                                                                                    |

## **ONE HEALTHCARE ID RECOVERY**

- 1. Proceed to the Sign In page and click on the Forgot One Healthcare ID link
- 2. Enter your Email address
  - a. If you do NOT want to enter your email address, click on Retrieve Via Other Information. Once you have entered your information the system will locate your email address and you will receive your One Healthcare ID Via
- 3. Retrieve One Healthcare II
  - a. Via Microsoft Authe
  - b. Via Text Message
  - c. Via Primary Email

🕀 EN 🔻

3

d. Via Call

| thcare ID Via Primary Emai                                                                               | il.                                                                                                    | Create                                                                                     | Create One Healthcare ID      |                         |  |  |  |
|----------------------------------------------------------------------------------------------------|----------------------------------------------------------------------------------------------------|--------------------------------------------------------------------------------------------|-------------------------------|-------------------------|--|--|--|
| lealthcare ID: Verify Your I                                                                             | dentity                                                                                                    | Manage v                                                                                   | Manaαe vour One Healthcare ID |                         |  |  |  |
| osoft Authenticator                                                                                      |                                                                                                    |                                                                                            |                               |                         |  |  |  |
| Message                                                                                                  |                                                                                                    | Help Center <sup>B</sup>                                                                   |                               |                         |  |  |  |
| ary Email                                                                                                |                                                                                                    |                                                                                            |                               | -                       |  |  |  |
| ,                                                                                                    |                                                                                                    |                                                                                            | 🔿 EN 👻                        |                         |  |  |  |
|                                                                                                    | 2                                                                                                    |                                                                                            | a                             |                         |  |  |  |
|                                                                                                    | Optum                                                                                                    | Optum   San Diego                                                                          |                               | Optum   San Diego       |  |  |  |
|                                                                                                    |                                                                                                    |                                                                                            | Retrieve<br>Via Oth           | e One Healthcare ID     |  |  |  |
|                                                                                                    | Forgot One F                                                                                                    | lealthcare ID                                                                              | First name                    |                         |  |  |  |
|                                                                                                    | With a little information<br>retrieve your One He                                                                                          | With a little information we can help you<br>retrieve your One Healthcare ID.              |                               |                         |  |  |  |
|                                                                                                    | Email address                                                                                                    |                                                                                            | Last name                     |                         |  |  |  |
|                                                                                                    |                                                                                                    |                                                                                            |                               |                         |  |  |  |
|                                                                                                    |                                                                                                    |                                                                                            | Date of birth                 | (optional) мм-dd-үүүү   |  |  |  |
|                                                                                                    | Co                                                                                                    | ontinue                                                                                    | MM-DD-YY                      | YY 📃                    |  |  |  |
|                                                                                                    |                                                                                                    |                                                                                            |                               | Phone number (optional) |  |  |  |
| N 🔻                                                                                                    | Retrieve Via (                                                                                                    | Other Information                                                                          |                               |                         |  |  |  |
|                                                                                                    | Back                                                                                                    | to Sign in                                                                                 |                               | Continue                |  |  |  |
| Optum   San Diego                                                                                        |                                                                                                    |                                                                                            |                               |                         |  |  |  |
| Retrieve One Healthcare ID:                                                                              | Your One Healthcare ID                                                                                                    |                                                                                            |                               |                         |  |  |  |
| Verify Your Identity                                                                                     | OH One Healthcare ID-Nol                                                                                                    | Reply <noreply@onehealthcarei< td=""><td>d.com&gt;</td><td></td></noreply@onehealthcarei<> | d.com>                        |                         |  |  |  |
| Forgot your One Healthcare ID? To retrieve<br>your One Healthcare ID select your<br>verification method. | Retention Policy UHGInbox (90 days)<br>External Email                                                                                      | Retention Policy UHGInbox (90 days) Expin                                                  |                               |                         |  |  |  |
| Via Microsoft Authenticator                                                                              | One Healthcare D                                                                                                    |                                                                                            |                               |                         |  |  |  |
| Via Text Message                                                                                         | Your One Healthcare ID                                                                                                    | Your One Healthcare ID                                                                     |                               |                         |  |  |  |
|                                                                                                    | We recently received a request to send your One Healthcare ID to this email address:                                                       |                                                                                            |                               |                         |  |  |  |
| Via Primary Email                                                                                        | If you did not make this request or if you think you received this email in error, contact us at 1-855-819-5909 or optumsupport@optum.com. |                                                                                            |                               |                         |  |  |  |
| Via Call                                                                                                 | Thank you,<br>One Healthcare ID                                                                                                    |                                                                                            |                               |                         |  |  |  |
| Back to Sign in                                                                                          |                                                                                                    |                                                                                            |                               |                         |  |  |  |
| Duck to orgin in                                                                                         |                                                                                                    |                                                                                            |                               |                         |  |  |  |

inguage: English 🔻

Sign In

One Healthcare ID or Email address

Contin

OR

Forgot One Healthcare ID?

1